ವಿಶ್ವೇಶ್ವರಯ್ಯ ಜಲ ನಿಗಮ ನಿಯಮಿತ Visvesvaraya Jala Nigam Ltd ನಿಗಮಗಳಲ್ಲಿ ಗುತ್ತಿಗೆದಾರರ ನೊಂದಣಿ ಮತ್ತು ಲೈಸನ್ಸ್ ನವೀಕರಣ Renewal for enrollment of Contractors in Nigamas and issuing of Licence

Step 1: Enter the login details

| ← → C ■ https://serviceonline.gov.in/configureka/ |                                                                                                    |                               | * 😎  |
|---------------------------------------------------|----------------------------------------------------------------------------------------------------|-------------------------------|------|
|                                                   | ಸೇವಾ ಸಿಂಧು<br>Seva Sindhu                                                                                                    | Resal                         |      |
| <b>^</b>                                          |                                                                                                    |                               |      |
| Apply for                                         | Service                                                                                                    | Check Your Application Status |      |
| Mobile No<br>OTP/Password                         | Selection Selection Select | ect Department                |      |
| Forgot Password   N                               | ew user ? Register here                                                                                                    | Check Status Now              |      |
|                                                   |                                                                                                    |                               |      |
| © All Rights Reserved                             |                                                                                                    | Powered by SERVICEPLU         | IS . |

### Step 2 : Citizen Login will be displayed

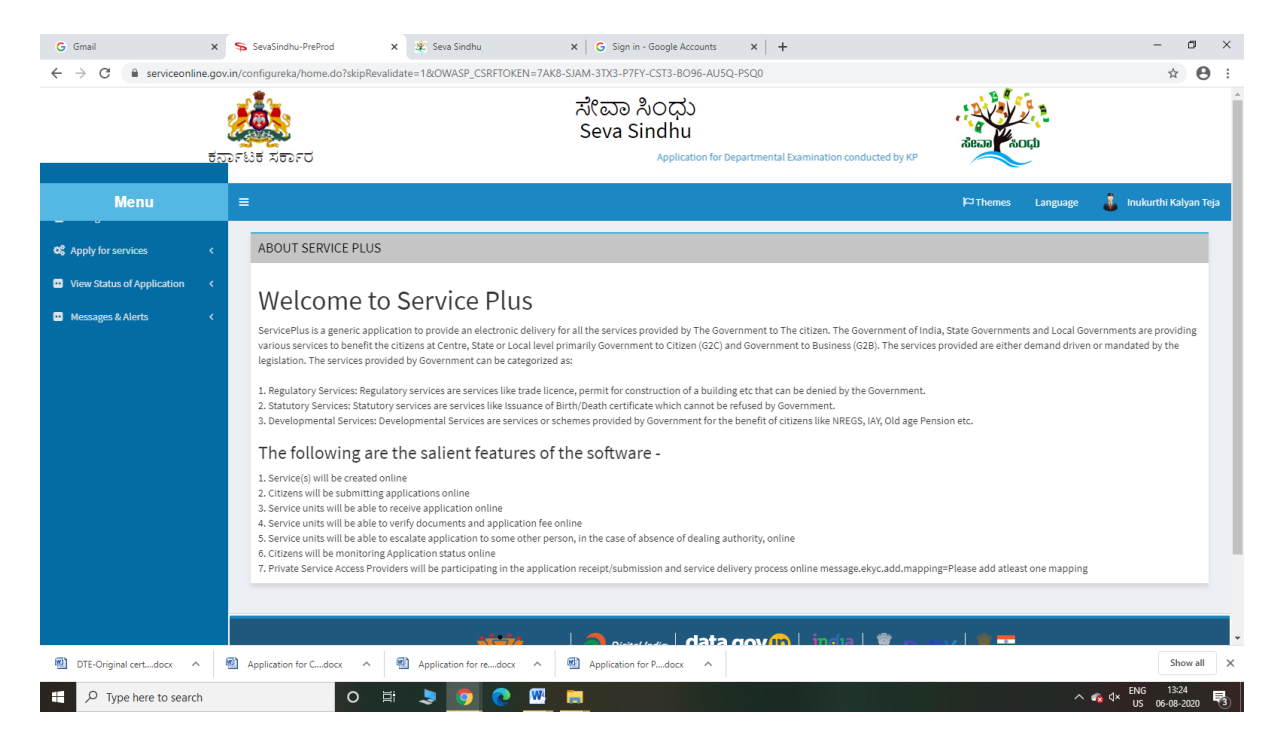

| G Gmail ×<br>← → C in serviceonline.gov                                    | sevaSindhu-PreProd x 2: Seva Sindhu x G Sign in - Google Accounts x +<br>in/configureka/beneficiaryPrimaryServiceList.do?OWASP_CSRFTOKEN=7AK8-SIAM-3TX3-P7FY-CST3-8096-AU5Q-P5Q0<br>ズビごの おしつひ<br>Seva Sindhu<br>Application for Departmental Examination conducted by KP5C | view (contraction)                          | - □ ×<br>☆ ⊖ :             |
|----------------------------------------------------------------------------|----------------------------------------------------------------------------------------------------|---------------------------------------------|----------------------------|
| Menu                                                                       | ≡                                                                                                    | 🏳 Themes Language 🦂 I                       | nukurthi Kalyan Teja       |
| ♥ Apply for services ✓                                                     | Apply For Services / View All Available Services                                                                                                    |                                             |                            |
| View all available services  View Status of Application  Messages & Alerts | view Karnataka ~                                                                                                    | , Services                                  |                            |
|                                                                            | SLNo. Service Name                                                                                                    | Department Name                             | State                      |
|                                                                            | 1 Accident Relief Fund-KSRTC                                                                                                    | Karnataka State Road Transport Corporation  | KARNATAKA                  |
|                                                                            | 2 Accident Relief Fund - NEKRTC                                                                                                    | NEKRTC                                      | KARNATAKA                  |
|                                                                            | 3 Accident Relief Fund-NWKRTC                                                                                                    | NWKRTC                                      | KARNATAKA                  |
|                                                                            | 4 Acid Victim Pension                                                                                                    | Directorate of Social Security and Pensions | KARNATAKA                  |
|                                                                            | 5 Admission for Morarji Desai Residential school - Minority Welfare Department                                                                                                    | Minority Welfare Department                 | KARNATAKA                  |
|                                                                            | 6 Admission for Pre and Post matric hostels - Minority Welfare Department                                                                                                    | Minority Welfare Department                 | KARNATAKA                  |
|                                                                            | 7 Agricultural Family Member Certificate / ವ್ಯವಸಾಯಗಾರರ ಕುಟುಂಬದ ದೃಢೀಕರಣ ಪ್ರಮಾಣ ಪತ್ರ                                                                                                    | Revenue Department                          | KARNATAKA                  |
|                                                                            | 8 Amendment of Bye Laws of Souharda co-operative society                                                                                                    | Registrar of Cooperative Societies          | KARNATAKA                  |
|                                                                            | 9 Amendment of License to Manufacture Insecticides                                                                                                    | Agriculture Department                      | KARNATAKA                  |
|                                                                            | 10 Amondmont of Manufacturing Licence for Nicro Nutriente Mixture Fortilizere                                                                                                    | Arriculture Donartmont                      | KADMATAKA                  |
| DTE-Original certdocx                                                      | Application for Cdocx      Application for redocx      Application for Pdocx                                                                                                    |                                             | Show all                   |
| ・ ア Type here to search                                                    | o 🛱 😓 🧿 💽 🚾 📻                                                                                                    | ∽ <b>«</b> ₀ d× <sup>5</sup>                | ENG 13:25<br>US 06-08-2020 |

## Step 3 : Search the required service and click to open

## Step 4 : Fill the Applicant Details & Photocopies details

| $\rightarrow$ C $$ serviceonlin | e.gov.in/karnataka/renderApplicatio                                                                                                    | onForm.do?serviceId=11140001&UUID=6af9c584-7913-4439-9                                                                              | 816-f0ed6787d6da&OWASP_CSRFTOKEN=6IAI                                                                                                    | B-QC2T-54VN-0HAH-ZX8A-V | QHD-JANJ-ZL06& | appILi Q   | ☆ N    |
|---------------------------------|----------------------------------------------------------------------------------------------------|----------------------------------------------------------------------------------------------------|----------------------------------------------------------------------------------------------------|-------------------------|----------------|------------|--------|
|                                 | ಕರ್ನಾಟಕ ಸರ್ಕಾರ                                                                                                    | ಸೇವಾ ಸಿಂ<br>Seva Sin<br>Application for Departmental Examination cor                                                                | ರಿಧು<br>dhu<br>vducted by KPSC                                                                                                    | Read Total              |                |            |        |
| Menu                            | =                                                                                                    |                                                                                                    |                                                                                                    |                         | 177 Themes     | Language 🍶 | Nagesh |
| lanage Profile <                |                                                                                                    |                                                                                                    |                                                                                                    |                         |                |            |        |
| pply for services 🛛 🗸           |                                                                                                    | පස                                                                                                    | ಸಂಪನ್ಮೂಲ ಇಲಾಖೆ                                                                                                    |                         |                |            |        |
| View all available services     |                                                                                                    | Water                                                                                                    | Resources Department                                                                                                    |                         |                |            |        |
| ew Status of Application <      |                                                                                                    | ನಿಗಮಗಳಲ್ಲಿ ಗುತ್ತಿಗೆದಾ                                                                                                    | ರರ ನೊಂದಣಿ ಮತ್ತು ಲೈಸನ್ಸ್                                                                                                    | ನವೀಕರಣ                  |                |            |        |
| lessages & Alerts <             |                                                                                                    | Renewal for enrollment of                                                                                                    | Contractors in Nigamas and iss                                                                                                    | uing of Licence         |                |            |        |
|                                 | Applicant Details                                                                                                    |                                                                                                    |                                                                                                    |                         |                |            |        |
|                                 |                                                                                                    |                                                                                                    |                                                                                                    |                         |                |            |        |
|                                 | Have you enrolled in Seva Sir                                                                                                    | ndhu Before *                                                                                                    | ⊖ Yes ● No                                                                                                    |                         |                |            |        |
|                                 | Have you enrolled in Seva Sir<br>Category Applied for *                                                                                                    | ndhu Before *                                                                                                    | ○ Yes ● No                                                                                                    |                         |                |            | ~      |
|                                 | Have you enrolled in Seva Sir<br>Category Applied for *<br>Name of Applicant *                                                                                                    | ndhu Before *                                                                                                    | O Yes      No     Category- I     Rajesh                                                                                                    |                         |                |            | ~      |
|                                 | Have you enrolled in Seva Sir<br>Category Applied for *<br>Name of Applicant *<br>Type of entity *                                                                                                    | ndhu Before *                                                                                                    | <ul> <li>○ Yes ● No</li> <li>Category- I</li> <li>Rajesh</li> <li>○ Firm ● Applicant ○</li> </ul>                                                                                                    | Company                 |                |            | •      |
|                                 | Have you enrolled in Seva Sir<br>Category Applied for *<br>Name of Applicant *<br>Type of entity *<br>Name of Applicant/Firm/Com                                                                                                | ndhu Before *<br>pany (As per KPWD Class-I Registration) *                                                                          | O Yes ● No<br>Category- I<br>Rajesh<br>O Firm ● Applicant O ∩<br>06/09/2015                                                                                                    | Company                 |                |            |        |
|                                 | Have you enrolled in Seva Sir<br>Category Applied for *<br>Name of Applicant *<br>Type of entity *<br>Name of Applicant/Firm/Com<br>Mobile Number *                                                                             | ndhu Before *<br>pany (As per KPWD Class-I Registration) *                                                                          |                                                                                                    | Company                 |                |            |        |
|                                 | Have you enrolled in Seva Sir<br>Category Applied for *<br>Name of Applicant *<br>Type of entity *<br>Name of Applicant/Firm/Com<br>Mobile Number *<br>Office Landline Number *                                                 | ndhu Before *<br>pany (As per KPWD Class-I Registration) *                                                                          | Yes ● No     Category- I     Rajesh     Firm ● Applicant ○      06/09/2015     9956253522     0802555233                                                                                                    | Company                 |                |            |        |
|                                 | Have you enrolled in Seva Sir<br>Category Applied for *<br>Name of Applicant *<br>Type of entity *<br>Name of Applicant/Firm/Com<br>Mobile Number *<br>Office Landline Number *<br>Email Id *                                   | ndhu Before *                                                                                                    | Yes ● No     Category- I     Rajesh     Firm ● Applicant ○ 1     06/09/2015     9956253522     0802565233     aovindowda6@amail.com                                                                                                    | Company                 |                |            |        |
|                                 | Have you enrolled in Seva Sir<br>Category Applied for *<br>Name of Applicant *<br>Type of entity *<br>Name of Applicant/Firm/Com<br>Mobile Number *<br>Office Landline Number *<br>Email Id *                                   | ndhu Before *<br>pany (As per KPWD Class-I Registration) *<br>usUPropriety FirmPartnership Firm/ Limited Company *                  | ○ Yes         ● No           Category- I         Rajesh           ○ Firm         ● Applicant         ○            06/09/2015         9956253522         ○           0802565233         govindgowda6@gmail.com         □           Tordvidual         □         □         □ | Company                 |                |            |        |
|                                 | Have you enrolled in Seva Sir<br>Category Applied for *<br>Name of Applicant *<br>Type of entity *<br>Name of Applicant/Firm/Com<br>Mobile Number *<br>Office Landline Number *<br>Email Id *<br>Whether the firm is an Individ | ndhu Before *<br>pany (As per KPWD Class-I Registration) *<br>usal/Propriety Firm/Partnership Firm/ Limited Company *<br>ousiness * | ○ Yes         ● No           Category- I         Rajesh           ○ Firm         ● Applicant         ○ r           06/09/2015         9995253522         ○           0802565233         gevindgowdas@gmail.com         Individual           06/09/2015         ●         ● | Company                 |                |            |        |

| M fun Ge Line undeter annechte M                           | 🐼 Guas Ciadha y S. Guas Ciadha y 🖡 Ganada Tanadata                                                                                                    | v 🖻 See Versele Taise Sealist V C. second assessed since Sailer V L. – 🖪 V                                                                                                    |
|------------------------------------------------------------|----------------------------------------------------------------------------------------------------|----------------------------------------------------------------------------------------------------|
| $\leftarrow \rightarrow \mathbf{C}$ is service on line. ac | w.in/karnataka/renderApplicationForm.do?serviceId=11140001&UUID=6af9c584-7913-4439-9816-f0ed                                                                                                    | 6787d6da&OWASP_CSRFTOKEN=6IAB-QC2T-54VN-0HAH-ZX8A-VQHD-JANJ-ZL06&appli.i Q 🕁 🔃                                                                                                    |
|                                                            | Address Line 2 *                                                                                                    | httr                                                                                                    |
|                                                            | Address Line 5                                                                                                    |                                                                                                    |
|                                                            | Sees Sindhu x Sessindhu x Google Transite x                                                                                                    | India V                                                                                                    |
|                                                            | District                                                                                                    |                                                                                                    |
|                                                            | Taluk *                                                                                                    |                                                                                                    |
|                                                            | Postal / Zip Code *                                                                                                    | 560097                                                                                                    |
|                                                            |                                                                                                    |                                                                                                    |
|                                                            | Additional Details                                                                                                    |                                                                                                    |
|                                                            | Apply to the Office * Visvesvaraya Jala Nigam Ltd (STATE)                                                                                                    |                                                                                                    |
|                                                            | Wor<br>Please enter th                                                                                                    | d verification                                                                                                    |
|                                                            |                                                                                                    | 🖹 Diraît. 🖹 Submit 🛛 O Close 🖉 Reset                                                                                                    |
|                                                            | INVESTIVE OF PARCELAR THE AND PARCELAR THE AND PARCELAR THE PARCELAR THE AND PARCELAR THE AND PARCELAR THE AND PARCELAR THE AND PARCELAR THE AND PARCELAR THE AND PARCELAR THE AND PARCELAR THE AND PARCELAR THE AND PARCELAR THE AND PARCELAR THE AND PARCELAR THE AND PARCELAR THE AND PARCELAR THE A | Ita.govin is being being |
| P Type here to search                                      | o # 🗄 🖻 💽 🛐 🖼 🖉 🖡                                                                                                    | ● ENG 1532<br>US 07-09-2020 □                                                                                                    |

Step 5 : Click on I agree checkbox and fill the Captcha Code as given & Submit

## Step 6: A fully filled form will be generated for user verification

|                                     | ਰਨਾਜ਼ ਸ਼ਿੰਦ ਸ਼ਰਜ਼ ਹੈ<br>ਰਿਹਾ Departmental Examination con                               | ಸೇವಾ ಸಿಂಧು<br>Seva Sindhu<br>duded by KPSC |          |            |
|-------------------------------------|-----------------------------------------------------------------------------------------|--------------------------------------------|----------|------------|
| Menu                                |                                                                                         | PTheme                                     | Language | e 🤱 Nagesi |
| anage Profile < pply for services < | Application not yet submitted. To proceed click on the appropriate button ava           | lable at the bottom of this page           |          |            |
| ew Status of Application            | Applicant Details                                                                       |                                            |          |            |
| essages & Alerts <                  | Have you enrolled in Seva Sindhu Before :<br>Category Applied for :                     | No<br>Category- I                          |          |            |
|                                     | Name of Applicant :                                                                     | Rajesh                                     |          |            |
|                                     | Type of entity :                                                                        | Applicant                                  |          |            |
|                                     | Name of Applicant/ Firm/Company ( As per KPWD Class-I Registration) :                   | 06/09/2015                                 |          |            |
|                                     | Office Landline Number :                                                                | 999023522<br>0002565233                    |          |            |
|                                     | Email Id :                                                                              | govindgovida6@gmail.com                    |          |            |
|                                     | Whether the firm is an Individual/Propriety Firm/Partnership Firm/ Limited<br>Company : | Individual                                 |          |            |
|                                     | Date of constitution/ start of business :                                               | 06/09/2015                                 |          |            |
|                                     | Name of person holding the power of atorney :                                           | Rajesh                                     |          |            |
|                                     | Present Address                                                                         |                                            |          |            |
|                                     | Address Line 1 :                                                                        | krishna temple street                      |          |            |

| M. Co. Co. Householder, and the M. | Million Ciatha Martin                          |                                                                                                    |
|------------------------------------|------------------------------------------------|----------------------------------------------------------------------------------------------------|
| rw: co-Live updates - nagesnin x   | z seva sindhu z sevasind                       | anu x yoogie iransate x u to tasy kannada iyping - tingish x G cavety neeravan nigam limite x +                                                                                                    |
| < C  serviceonnine.g               | ovini, kamataka/appiyragerom.uo: ovivASr_CSKri |                                                                                                    |
|                                    | Country :                                      | India                                                                                                    |
|                                    | State :                                        | KARNATAKA                                                                                                    |
|                                    | District :                                     | BENGALURU URBAN                                                                                                    |
|                                    | Taluk :                                        | Anekal                                                                                                    |
|                                    | Postal / Zip Code :                            | 560097                                                                                                    |
|                                    | Taluk :                                        | Anekal                                                                                                    |
|                                    | Other Details                                  |                                                                                                    |
|                                    | Country :                                      | India                                                                                                    |
|                                    | State :                                        | KARNATAKA                                                                                                    |
|                                    |                                                |                                                                                                    |
|                                    | Additional Details                             |                                                                                                    |
|                                    | Apply to the Office                            | Visvesvaraya Jala Nigam Lld (STATE)                                                                                                    |
|                                    |                                                |                                                                                                    |
|                                    | Draft Reference No :                           | Draft_VJ0035/202000001                                                                                                    |
|                                    |                                                |                                                                                                    |
|                                    | 07/9/2020 03:33:33 IST                         | http://serviceonline.gov.in/karnstaka                                                                                                    |
|                                    |                                                | Attach Annexure Etit Cancel Calida here to initiate new application                                                                                                    |
|                                    | <u></u>                                        |                                                                                                    |
|                                    |                                                |                                                                                                    |
|                                    |                                                |                                                                                                    |
|                                    |                                                | Site is technically designed, hosted and maintained by National Informatics Centre<br>Contents on this website is owned, updated and managed by the Ministry of Panchayali Raj<br>POWERED BY SERVICEPUS |
| P Q Type here to search            | 0 8                                            | 1533                                                                                                    |

## Step 7 : Click on Attach Annexure

## Step 8: Attach the annexures and save them

| Menu =                      | =                                                           |                                                      |                         | Nagesh N I |
|-----------------------------|-------------------------------------------------------------|------------------------------------------------------|-------------------------|------------|
| манадеттоппе                |                                                             |                                                      | , mennes embrede        |            |
| Apply for services 🗸 🗸      | ATTACH ENCLOSURE(S)                                         |                                                      |                         |            |
| View all available services | Enclosure(s):                                               |                                                      |                         |            |
| View Status of Application  | Type of Enclosure*                                          | Enclosure Document                                   | File/Reference          |            |
| Messages & Alerts <         | Previous VJNL category enrollment certificate               | Previous VJNL category enrollment certificate of PWD | Choose File sample.pdf  |            |
|                             |                                                             | Document Format                                      | Scan                    |            |
|                             |                                                             |                                                      | Fetch from DigiLocker   |            |
|                             | Notarized copy of KPWD Class-I registration                 | Notarized copy of KPWD Class-I registration          | Choose File sample.pdf  |            |
|                             |                                                             | Occument Format                                      | Scan                    |            |
|                             | Nutrie dama ( DN) and t                                     |                                                      | S Fetch from DigiLocker |            |
|                             | Notarized copy of PAN card                                  | Notarized copy of PAN card                           | Choose File sample.pdf  |            |
|                             |                                                             | Uocument Format                                      | Fetch from DiaiLocker   |            |
|                             | Notarized copy of EPF registration with latest paid challan |                                                      | Choose File sample.pdf  |            |
|                             |                                                             | Ocument Format                                       | Scan                    |            |
|                             |                                                             |                                                      | Fetch from DigiLocker   |            |
|                             | Indemnity Bond in Rs.100 Stamp paper (Affidavit)            | Indemnity Bond in Rs.100 Stamp paper (Affidavit)     | Choose File sample.pdf  |            |
|                             |                                                             | Document Format                                      | Scan                    |            |
|                             |                                                             |                                                      | Fetch from DigiLocker   |            |
|                             | Notarized copy of GST registration                          | Notarized copy of GST registration                   | Choose File sample.pdf  |            |
|                             |                                                             | Document Format                                      | Scan                    |            |
|                             |                                                             |                                                      | Fetch from DigiLocker   |            |
|                             |                                                             |                                                      |                         |            |

| Serviceonline.gov.in/karnataka/editSave          | X       Seva Sindhu       X       Seva Sindhu       Seva Sindhu       Seva Sindhu       Seva Sindhu       Seva Sindhu       Seva Sindhu       Seva Sindhu       Seva Sindhu       Seva Sindhu       Seva Sindhu       Seva Sindhu< | QC2T-54VN-0HAH-ZX8A-VQHD-JANJ-ZL06&appIId=11179818&citizenId=14476506&directSubmitCheck=N                                                                                    | ર ☆      |
|--------------------------------------------------|----------------------------------------------------------------------------------------------------|----------------------------------------------------------------------------------------------------|----------|
| Country :                                        |                                                                                                    | India                                                                                                    |          |
| State :                                          |                                                                                                    | KARNATAKA                                                                                                    |          |
| Annexure List                                    |                                                                                                    |                                                                                                    |          |
| 1) Previous VJNL cate                            | ory enrollment certificate                                                                                                    | Previous VJNL category enrolment certificate of PWD                                                                                                    |          |
| 2) Notarized copy of K                           | //D Class-I registration                                                                                                    | Notarized copy of KPWD Class-I registration                                                                                                    |          |
| 3) Notarized copy of F                           | V card                                                                                                    | Notarized copy of PAN card                                                                                                    |          |
| <ol> <li>Notarized copy of E</li> </ol>          | F registration with latest paid challan                                                                                                    | Notarized copy of EPF registration with latest paid challan.                                                                                                    |          |
| 5) Indemnity Bond in I<br>6) Notarized conv of C | .100 Stamp paper (Affidavit)                                                                                                    | Indemnity Bond in Rs.100 Stamp paper (Affidavit)                                                                                                    |          |
| •, ••••••••••••••••••••••••••••••••••••          |                                                                                                    |                                                                                                    |          |
| Additional Details                               |                                                                                                    |                                                                                                    |          |
| Apply to the Office                              |                                                                                                    | Visvesvaraya Jala Nigam Lld (STATE)                                                                                                    |          |
| Draft Reference No :                             |                                                                                                    | V.003520000001                                                                                                    |          |
|                                                  |                                                                                                    |                                                                                                    |          |
|                                                  |                                                                                                    | E eSign and Make Payment                                                                                                    | 8 Cancel |
|                                                  |                                                                                                    |                                                                                                    |          |
|                                                  |                                                                                                    |                                                                                                    |          |
|                                                  |                                                                                                    | She is technically designed, hosted and maintained by National Informatics Centre<br>Contents on this website is somed, updated and managed by the Ministry of Panchoyal Baj |          |

# Step 9: Saved annexures will be displayed

## Step 10 : Click on e-Sign and proceed

| → C   serviceonline | .gov.in/karnataka/editSaveAnnexure.do?OW                                                                                                    | ASP_CSRFTOKEN=MGOA-FK69-DKR3-Q79N-ESRA-H4A8-O1JS-R7C1&applid=10315553&citi                                                                                                    | zenld=19587295&directSubmitCheck=N | ☆ <b>0</b>      |
|---------------------|----------------------------------------------------------------------------------------------------|----------------------------------------------------------------------------------------------------|------------------------------------|-----------------|
|                     | Marks Card Details                                                                                                    |                                                                                                    |                                    |                 |
|                     | ಸಮಿಸ್ಟರ್ / Semester                                                                                                    | ತಿಂಗಳು ಮತ್ತು ಪರೀಕ್ಷೆಯ ವರ್ಷ / Month and Year of the Exam                                                                                                    | ವರ್ಗ ಪಡೆಯಲಾಗಿದೆ / Class Obtained   |                 |
|                     | Ш                                                                                                    | 07/07/2018                                                                                                    | ಪ್ರಥಮ ದರ್ಜೆ / First Class          |                 |
|                     | Declaration                                                                                                    |                                                                                                    |                                    |                 |
|                     | I hereby declare that the particulars<br>I Agree :                                                                                             | Consent Authentication Form<br>by the CA and I provide my consent for the same. I also understand that the<br>following fields in the DSC generated by the CA are mandatory and I give my<br>consent for using the Aadhaar provided e-KYC information to populate the<br>corresponding fields in the DSC.                  | 3 ಸ್ಯವಾಗಿರುತ್ತದೆ ಎಂದು ಪೋಷಿಸುತ್ತೇನೆ |                 |
|                     | Annexure List           Passport size photo           Attested marks cards of all sense each from 1st sensester to 6th a failed sense / years) | Common Name (name as obtained from e-KYC)     Unique Identifier (hash of Aadnaar number)     Speudonym (unique code sent by UIDAI in e-KYC response)     State or Province (state as obtained from e-KYC)     Sostal Code (postal code as obtained from e-KYC)     Felephone Number (hash of phone as obtained from e-KYC) |                                    |                 |
|                     | Additional Details<br>Apply to the Office                                                                                                    | I understand that ServicePlus shall ensure security and confidentiality of my<br>personal identity data provided for the purpose of Aadhaar based<br>authentication.<br>I agree with above user consent and eSign terms and conditions                                                                                     | a Arts Commarce College Karatagi ) |                 |
|                     | Draft Reference No :                                                                                                    | Proceed Download Document                                                                                                    |                                    |                 |
|                     |                                                                                                    |                                                                                                    | E eSign and Make P                 | ayment O Cancel |
|                     |                                                                                                    |                                                                                                    |                                    | ENG 11:15       |

Step 11: eSign page will be displayed. Fill Aadhar number to get OTP and proceed to payment

| 🔽 Seva Sindhu 🛛 🗙       | SevaSindhu-PreProd X 🗹 C-DA                                                 | C's eSign Service × +                                                          |                                                                     | - @ K                         |
|-------------------------|-----------------------------------------------------------------------------|--------------------------------------------------------------------------------|---------------------------------------------------------------------|-------------------------------|
| ← → ♂ ଢ                 | 🛛 🗎 🗝 https://esignservice1.cdac.in/e                                       | signservice2.1/OTP                                                             | ⊠ ☆                                                                 |                               |
|                         | Winter of Electronics and<br>Information Electronics<br>Government of India | Digital India<br>Power To Empower                                              | জ্যী উক্<br>CDACC<br>Centre to Development of<br>Advanced Computing |                               |
|                         |                                                                             | You are currently using C-DAC eSign Service and have been redirected from      |                                                                     |                               |
|                         |                                                                             | COMC+ sligs farva                                                              |                                                                     |                               |
|                         |                                                                             | Aadhaar Based e-Authentication                                                 |                                                                     |                               |
|                         |                                                                             | <b>2</b> 355966939492                                                          |                                                                     |                               |
|                         |                                                                             | Get Virtual ID                                                                 |                                                                     |                               |
|                         |                                                                             | ☑I have read and provide my <u>consent</u><br><u>View Document Information</u> |                                                                     |                               |
|                         |                                                                             | Submit Cancel Not Received OTP? Resend OTP                                     |                                                                     |                               |
|                         |                                                                             |                                                                                |                                                                     |                               |
|                         |                                                                             |                                                                                |                                                                     |                               |
|                         |                                                                             |                                                                                |                                                                     |                               |
| ・ ア Type here to search | O Ħ                                                                         | s 🧿 💽 📰 🚳                                                                      | ^ <b>6</b>                                                          | 1× ENG 11:20<br>US 07-08-2020 |

Step 12: Click on Make Payment and proceed

| 🔽 Seva Sindhu 🛛 🗙                                                                                             | SevaSindhu-PreProd   | X SevaSindhu X 🕂                              | 1                                           |                                              | - ø ×                |
|----------------------------------------------------------------------------------------------------|----------------------|-----------------------------------------------|---------------------------------------------|----------------------------------------------|----------------------|
| ← → ♂ ✿                                                                                                    | 0 🔒 https://serviced | online.gov.in/karnataka/paymentInfo.do?paymen | Option=ERR&appIId=10315553&coverageLocation | nld=32241&serviceId=7730001&citize 🚥 🗵 🏠     | II\ 🗉 🛎 🗏            |
| 5                                                                                                    | ರ್ನಾಟಕ ಸರ್ಕಾರ        | 1 by KPSC                                     | ಸೇವಾ ಸಿಂಧು<br>Seva Sindhu                   | ABERRA COL                                   |                      |
| Menu                                                                                                    | =                    |                                               |                                             | 🏳 Themes Langua                              | ige 🧯 Bindushree S N |
| 👑 Manage Profile 🛛 🔇                                                                                          | DAYMENT DET          | A11 C                                         |                                             | ION FOR ISSUE OF REGREE CERTIFICATE VI JAVAN |                      |
| ✿\$ Apply for services <                                                                                      | PATMENT DEL          | AILS                                          | KRISHNAD                                    | DEVARAYA UNIVERSITY                          | NOARA SHRI           |
| <ul> <li>View Status of Application</li> </ul>                                                                |                      | Mode Of Payment                               | Bill Desk Payment                           |                                              |                      |
| <ul> <li>Track application status</li> <li>View Incomplete Application</li> <li>Revalidate Payment</li> </ul> |                      | Application Fee                               | 16830.0                                     |                                              |                      |
| Modify Submissions                                                                                            |                      | Total Amount to be paid (in Rs.)              | 16830.0                                     |                                              |                      |
| Messages & Alerts                                                                                             |                      |                                               |                                             | 🖺 Make Payment 🛛 C                           | Reset Scancel        |
|                                                                                                    |                      |                                               |                                             |                                              |                      |
|                                                                                                    |                      |                                               |                                             |                                              |                      |
|                                                                                                    |                      |                                               |                                             |                                              |                      |
|                                                                                                    |                      |                                               | data govern                                 | inda 🖉                                       |                      |
| P Type here to search                                                                                         |                      | 0 🖽 💄 🌖 💽 🚍                                   |                                             |                                              | ର ପ× ENG 11:20       |

| 2 Seva Sinonu                             | ~ * *   | sevesinging X A sevesing A Prevention X A                                            |                                                                           |   |
|-------------------------------------------|---------|--------------------------------------------------------------------------------------|---------------------------------------------------------------------------|---|
| ← → ୯ ŵ                                   | Ū       | https://serviceonline.gov.in/configureka/finalAcknowledgement.do?appIId=33029&covera | geLocationId=6160 ···· 🛛 🏠 🔍 Search                                       | ٢ |
| S Apply for services                      | ~       | APPLICATION ACKNOWLEDGEMENT                                                          |                                                                           |   |
| View all available served                 | ices    |                                                                                      |                                                                           |   |
| View Status of Application                | n <     |                                                                                      |                                                                           |   |
|                                           |         |                                                                                      |                                                                           |   |
| <ul> <li>Messages &amp; Alerts</li> </ul> | <       |                                                                                      |                                                                           |   |
|                                           |         | त्त                                                                                  | ಕರ್ನಾಟಕ ಸರ್ಕಾರ                                                            |   |
|                                           |         | Sakala Ad                                                                            | :knowledgement/ಸಕಾಲ ಸ್ನೀಕೃತಿ                                              |   |
|                                           |         | Office Name /ಕಛೇರಿ ಹೆಸರು                                                             | Karnataka Neeravari Nigam Limited                                         |   |
|                                           |         | Sakala No/ಸಕಾಲ ಸಂಖ್ಯೆ                                                                | NK0025200000014                                                           |   |
|                                           |         | Application Date /ಆರ್ಜಿಯ ದಿನಾಂಕ                                                      | 09/09/2020                                                                |   |
|                                           |         | Service Requested /ವಿನಂತಿಸಿದ ಸೇವೆ                                                    | Issue of work done certificate                                            |   |
|                                           |         | Applicant Name /ಅರ್ಜಿದಾರರ ಹೆಸರು                                                      | asaS                                                                      |   |
|                                           |         | Applicant Address /ಆರ್ಜಿದಾರರ ವಿಳಾಸ                                                   | gfi,,,india,<br>KARNATAKAKALABURAGIA/zalpur560023.                        |   |
|                                           |         | Mobile No /ಮೊಬೈಲ್ ಸಂಖ್ಯೆ                                                             | 6456456456                                                                |   |
|                                           |         |                                                                                      | Type of document(s) Document(s) Attached                                  |   |
|                                           |         | Documents Submitted /ದಾಖಲಾತಿಗಳನ್ನು ಸಲ್ಲಿಸಿದಮಾಹಿತಿ                                    | Letter of Authorisation from Company Letter of Authorisation from Company |   |
|                                           |         | Payment Status /ಪಾವತಿ ಸ್ಮಿತಿ                                                         | Not Applicable/ಅನ್ನಯಿಸುವುದಿಲ್ಲ                                            |   |
|                                           |         | Payment Mode /ಪಾವತಿ ವಿಧಾನ                                                            | Not Applicable/ಅನ್ವಯಿಸುವುದಿಲ್ಲ                                            |   |
|                                           |         | Transaction ID /ವ್ಯವಹಾರ ಐಡಿ                                                          | Not Applicable/ಅನ್ಯಯಿಸುವುದಿಲ್ಲ                                            |   |
|                                           |         | Transaction Date and Time /ವ್ಯವಹಾರ ದಿನಾಂಕ                                            | Not Applicable/ಅನ್ವಯಿಸುವುದಿಲ್ಲ                                            |   |
|                                           |         | Transaction Reference Number / ವ್ಯವಹಾರ ಉಲ್ಲೆ£ಖ ಸಂಖ್ಯೆ (As applicable)                | Not Applicable/ಅನ್ವಯಿಸುವುದಿಲ್ಲ                                            |   |
| Find in page                              | A V Hia | hlight All Match Case Match Diacritics Whole Words                                   |                                                                           |   |

Step 13: After Payment is Successful, Sakala acknowledgement will be generated